## ISIT312/ISIT912 Big Data Management

# Spring 2023

# **Hadoop and HDFS Practice**

Objective: After this practice, you will get familiar with using the Zeppelin or Linux shell to interact with Hadoop.

Warning: DO NOT attempt to copy the Linux commands in this document to your working Terminal, because it is error-prone. Type those commands by yourself.

*To view pdf files it is recommended to use "evince" document viewer.* 

# Software Installation and Setup.

Install the latest version of VirtualBox and the extension pack (optional). For the MacOS and Linux, the distribution packages are available at

https://www.virtualbox.org/wiki/Downloads

Import BigdataVM-2021v2\_2.ova file located at C:\VM Repository on your system in 39A.104 (a laboratory room for ISIT312/912) into VirtualBox. An instruction is in

https://docs.oracle.com/cd/E26217\_01/E26796/html/qs-import-vm.html

or you can just double-click on the correct ova file. After the import is completed, a VM named BigdataVM-2021v2 2 appears in the VirtualBox.

Run BigdataVM-2021v2\_2.

# Note: If necessary then both the account name and the password are: bigdata

# (0) Start Shell

After you log on the Ubuntu system in BigDataVM, start a Terminal window with Ctrl + Alt + T or use the third from top icon located in a vertical stripe (sidebar) on the left-hand side of the screen.

The following documents: LinuxCommandLineCheatSheet.pdf and Efficient-Linuxat-the-Command-Line-ch4.pdf contain more information on how to use Linux Shell available through Terminal window.

You can use the Terminal window to interact with Hadoop. A simple hint that may make your life much easier is to use "Up" and "Down" keys on a keyboard to navigate through the commands already processed in Terminal window.

Now you can interact with HADOOP.

#### (1) Hadoop files and scripts

Process the following command to have a look at what is contained in the \$HADOOP\_HOME:

- ls \$HADOOP\_HOME # view the root folder
- ls \$HADOOP HOME/bin # view the "bin" folder
- ls \$HADOOP HOME/sbin # view the "sbin" folder

The bin and sbin folders contain the scripts for initialization and management of Hadoop.

#### (2) Hadoop Initialisation

Now you can start Hadoop. First, to start NameNode and DataNode process the following commands:

\$HADOOP HOME/sbin/hadoop-daemon.sh start namenode

\$HADOOP HOME/sbin/hadoop-daemon.sh start datanode

To start YARN ResourceManager and NodeManager process the following commands:

\$HADOOP HOME/sbin/yarn-daemon.sh start resourcemanager

\$HADOOP HOME/sbin/yarn-daemon.sh start nodemanager

You can start NameNode, DataNode, ResourceManager and NodeManager in "one go" with the following command:

\$HADOOP HOME/sbin/start-all.sh

Finally, start the Job History Server:

\$HADOOP HOME/sbin/mr-jobhistory-daemon.sh start historyserver

View the running daemons with:

jps

The following results should be returned (note that the process numbers may be different):

2897 JobHistoryServer 2993 Jps 2386 NameNode 2585 ResourceManager 2654 NodeManager 2447 DataNode

If you use Terminal, then it is possible to start all Hadoop processes in "one go" through running a shell script start-hadoop.sh available through Resources link on Moodle. Download the script and change its access rights in the following way:

chmod u+x start-hadoop.sh

To start all Hadoop processes, execute the following command in Terminal window:

```
./start-hadoop.sh
```

### (3) HDFS Shell commands

Create a folder myfolder in HDFS:

\$HADOOP HOME/bin/hadoop fs -mkdir myfolder

Copy a file from the local filesystem to HDFS. The following command copies all files with the .txt extension in HADOOP HOME to the input folder of HDFS:

\$HADOOP\_HOME/bin/hadoop fs -put \$HADOOP\_HOME/\*.txt myfolder

List files in a home folder and myfolder folder in HDFS:

\$HADOOP\_HOME/bin/hadoop fs -ls

\$HADOOP HOME/bin/hadoop fs -ls myfolder

#### View a file in HDFS:

\$HADOOP\_HOME/bin/hadoop fs -cat myfolder/README.txt

#### Copy a file from HDFS to the local filesystem:

\$HADOOP\_HOME/bin/hadoop fs -copyToLocal myfolder/README.txt /home/bigdata/Desktop

ls /home/bigdata/Desktop

#### Remove a file in HDFS

\$HADOOP HOME/bin/hadoop fs -rm myfolder/README.txt

#### (4) HDFS UI

Open the Firefox Web Browser, go to localhost: 50070. You will see localhost: 8020. This is the location of the HDFS. It is specified in a configuration file named core-site.xml.

Check this file in \$HADOOP HOME/etc/hadoop, which contains Hadoop's configuration files.

You can view a file core-site.xml in Terminal:

cat \$HADOOP HOME/etc/hadoop/core-site.xml

Browse the web UI (e.g., you can see the location of the Datanode). Go to "Utilities" and then to "Browser the file system". Check the .txt files uploaded to HDFS previously. Note that the root folder of bigdata is in the user folder.

To view all root folders in HDFS in Terminal, you can also enter the following command in Terminal:

```
$HADOOP HOME/bin/hadoop fs -ls /
```

#### (5) HDFS Java Interface

The following is a Java program to retrieve the contents of a file in the HDFS. This program is equivalent to the Hadoop command hadoop fs -cat. The source code of the program is available on Moodle in a file FileSystemCat.java and it is also provided below. Read and understand the source code.

```
// cc FileSystemCat Displays files from a Hadoop filesystem on standard output
// by using the FileSystem directly
import java.io.InputStream;
import java.net.URI;
import org.apache.hadoop.conf.Configuration;
import org.apache.hadoop.fs.FileSystem;
import org.apache.hadoop.fs.Path;
import org.apache.hadoop.io.IOUtils;
// vv FileSystemCat
public class FileSystemCat {
  public static void main(String[] args) throws Exception {
   String uri = args[0];
   Configuration conf = new Configuration();
   FileSystem fs = FileSystem.get(URI.create(uri), conf);
   InputStream in = null;
   try {
     in = fs.open(new Path(uri));
     IOUtils.copyBytes(in, System.out, 4096, false);
   } finally {
     IOUtils.closeStream(in);
    }
  }
}
// ^^ FileSystemCat
```

Now to compile FileSystemCat.java in the Terminal, define an environment variable:

export HADOOP CLASSPATH=\$(\$HADOOP HOME/bin/hadoop classpath)

This environment variable point to all basic Hadoop libraries. Note that each time of open the Terminal, you need to "export" this environment variable (if you want to use it). To view these libraries, enter

echo \$HADOOP CLASSPATH

Download the file FileSystemCat.java to Desktop.

Now you are ready to compile the application and to create FileSystemCat.jar file. Process the following commands in Terminal.

```
cd /home/bigdata/Desktop
javac -cp $HADOOP_CLASSPATH FileSystemCat.java
jar cvf FileSystemCat.jar FileSystemCat*.class
```

The first command above moves to the current folder that contains the Java source (so that the compilation does not create any package namespace for the main class). The second command compiles the sourcecode. The last command creates FileSystemCat.jar file that includes the Java class(es).

If you use Zeppelin, the above three commands must be in the SAME paragraph. Now you can run the FileSystemCat.jar file by using the hadoop script with jar command.

\$HADOOP\_HOME/bin/hadoop jar /home/bigdata/Desktop/FileSystemCat.jar FileSystemCat myfolder/LICENSE.txt

Check whether the uploaded file is same as the local file.

## (6) Shut down Hadoop

When finishing your practice with Hadoop, it is good practice to terminate the Hadoop daemons before turning off the VM.

Use the following commands to terminate the Hadoop daemons:

```
$HADOOP_HOME/sbin/hadoop-daemon.sh stop namenode
$HADOOP_HOME/sbin/hadoop-daemon.sh stop datanode
$HADOOP_HOME/sbin/yarn-daemon.sh stop resourcemanager
$HADOOP_HOME/sbin/yarn-daemon.sh stop nodemanager
$HADOOP_HOME/sbin/mr-jobhistory-daemon.sh stop historyserver
```

If you use Terminal, then it is possible to stop all Hadoop processes in "one go" through running a shell script stop-hadoop.sh available through resources link on Moodle. Download the script and change its access rights in the following way:

chmod u+x stop-hadoop.sh

To stop all Hadoop processes, execute the following command in Terminal window:

./stop-hadoop.sh

#### (7) Make a typescript of information in Terminal (optional)

If you work in Shell but not Zeppelin, you can use the script command to record everything printed in your Terminal.

```
script a-file-name-you-want-to-save-the-typescript-to.txt
<work with your Terminal..>
exit
```

Check the contents of a-file-name-you-want-to-save-the-typescript-to.txt.